## Configuring Wireless Access for Individually Owned BYOD Devices

1. Configure the wireless settings for the device:

## For Apple devices:

NOTE: These are general directions. Exact steps will be dependent on device/OS being configured and screens/options may vary.

a. Open Settings.

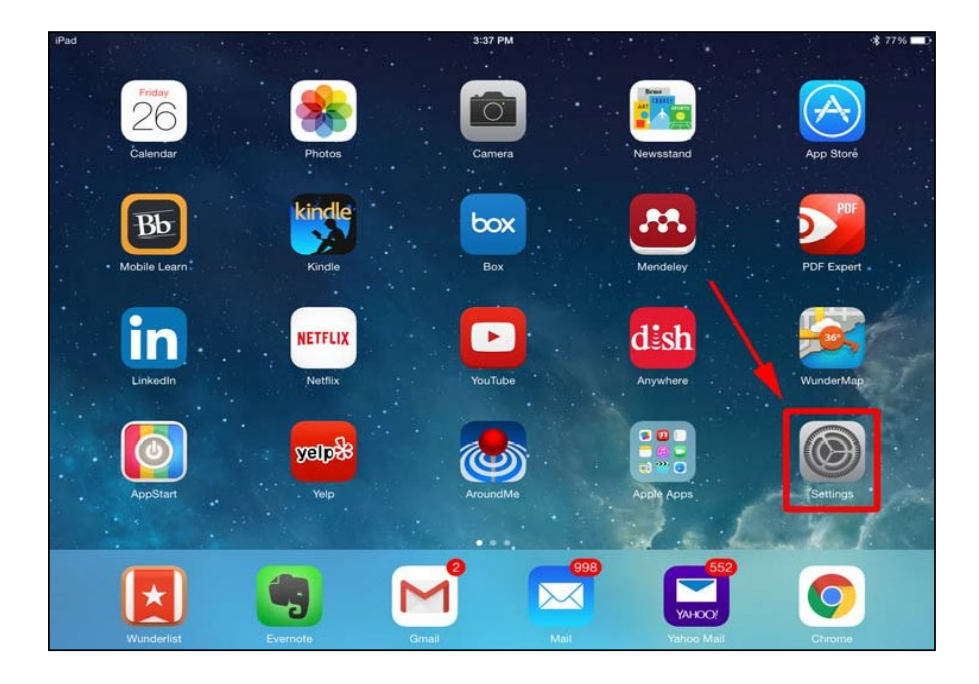

b. Select Wi-Fi, verify that 'Wi-Fi' is enabled, then select GCPS-Mobile.

| Settings               | 3:37 PM<br>Wi-Fi                                                                                  | \$ 77%             |
|------------------------|---------------------------------------------------------------------------------------------------|--------------------|
| Airplane Mode          | Wi-Fi                                                                                             |                    |
| S Wi-Fi Not Connected  | CHOOSE A NETWORK                                                                                  |                    |
| Bluetooth On           | GCPS-Mobile                                                                                       | ا ج 🗎              |
| _ \                    | guest                                                                                             | <b>∻</b> (j)       |
| Notifications          | Staff                                                                                             | <b>∻</b> (j)       |
| Control Center         | Student                                                                                           | <b>?</b> (j)       |
| C Do Not Disturb       | WLAN-A                                                                                            | • <b>奈</b> (j)     |
| General                | WLAN-B                                                                                            | ₽ <del>?</del> (j) |
| A Display & Brightness | Other                                                                                             |                    |
| 🛞 Wallpaper            | Ask to Join Networks                                                                              | 0                  |
| Sounds                 | Known networks will be joined automatically. If no known networks are available, you will have to |                    |
| Passcode               | manually select a network.                                                                        |                    |
| Privacy                |                                                                                                   |                    |
| iCloud                 |                                                                                                   |                    |

## Configuring Wireless Access for Individually Owned BYOD Devices (Continued)

c. Enter your Active Directory credentials in the fields presented, then click **Join**.

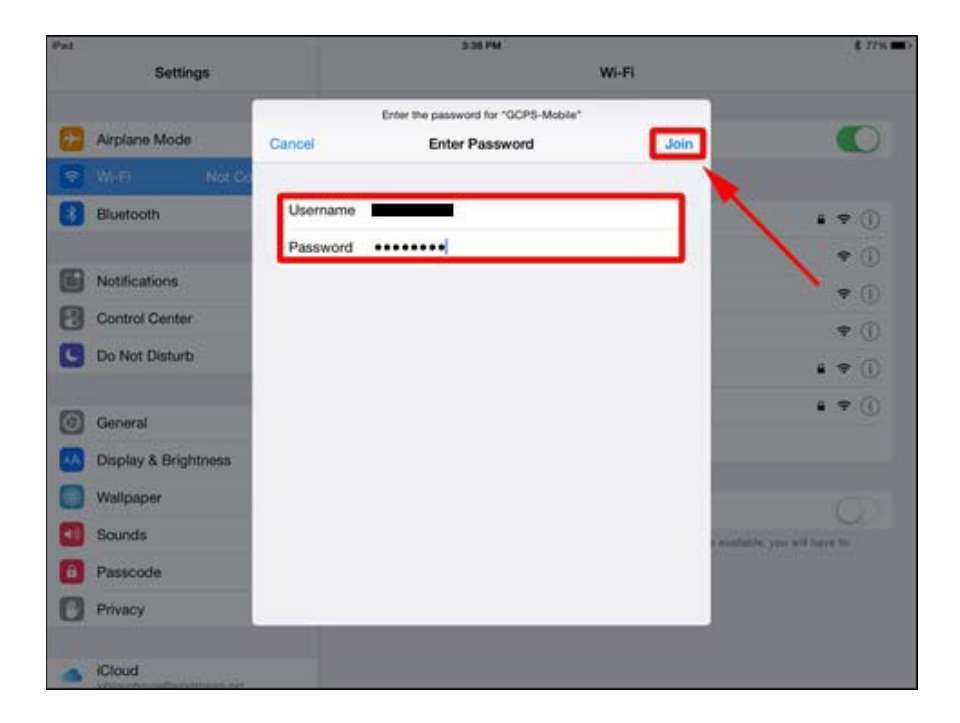

d. If presented with a certificate screen, click **More Details** to verify certificate references "Gwinnett County Public Schools," then return to the 'Certificate' screen and click **Trust**.

| Pad                 | 3:30 PM     | \$ 77%                         |
|---------------------|-------------|--------------------------------|
| Cancel              | Certificate | Trust                          |
|                     |             |                                |
| iPad                | 3:39 PM     | \$ 77% 🖚                       |
| Certificate         | Details     |                                |
| SUBJECT NAME        |             |                                |
| Common Name         |             | Clearpass Production Cluster   |
| Organization        |             | Gwinnett County Public Schools |
| State/Province      |             | Georgia                        |
| Country             |             | US                             |
| Locality            |             | Suwanee                        |
| ISSUER NAME         |             |                                |
| Common Name         |             | Clearpass Production Cluster   |
| Organization        |             | Gwinnett County Public Schools |
| State/Province      |             | Georgia                        |
| Country             |             | US                             |
| Locality            |             | Suwanee                        |
| SIGNATURE ALGORITHM |             |                                |
| Algorithm           |             | SHA-512 with RSA Encryption    |
| Parameters          |             | none                           |

## Configuring Wireless Access for Individually Owned BYOD Devices (Continued)

| ⊮ad ≎<br>Settings       | 3:40 PM<br>Wi-Fi                                                                                  | 孝 76% 🔳          |  |
|-------------------------|---------------------------------------------------------------------------------------------------|------------------|--|
| Airplane Mode           | Wi-Fi                                                                                             |                  |  |
| Wi-Fi GCPS-Mobile       | ✓ GCPS-Mobile                                                                                     | ê ≎ (j           |  |
| Bluetooth On            | CHOOSE A NETWORK S                                                                                |                  |  |
|                         | guest                                                                                             | <b>∻</b> (ĵ)     |  |
| Notifications           | Staff                                                                                             | <del>?</del> (j) |  |
| Control Center          | Student                                                                                           | <b>∻</b> (j)     |  |
| C Do Not Disturb        | WLAN-A                                                                                            | <b>€</b> ≎ (j)   |  |
| General                 | WLAN-B                                                                                            | ₽ \$ (Ì)         |  |
| AA Display & Brightness | Other                                                                                             |                  |  |
| 🛞 Wallpaper             | Ask to Join Networks                                                                              | 0                |  |
| Sounds                  | Known networks will be joined automatically. If no known networks are available, you will have to |                  |  |
| Passcode                | manually select a network.                                                                        |                  |  |
| Privacy                 |                                                                                                   |                  |  |
| iCloud                  |                                                                                                   |                  |  |

e. After successful authentication, connection to 'GCPS-Mobile' can be confirmed.

f. Details of the connection can be seen by clicking the blue 'i' (in circle) icon seen on the previous screen for 'GCPS-Mobile'. The connection can be terminated from this screen by clicking **Forget This Network**:

| Pad 🍄                | 3:40 PM                   | r             | \$ 76%   |
|----------------------|---------------------------|---------------|----------|
| Settings             | K Wi-Fi                   | GCPS-Mobile   |          |
| > Airplane Mode      | Forget This Network       |               |          |
| S Wi-Fi GCPS-Mobile  | IP ADDRESS                |               |          |
| Bluetooth On         | DHCP                      | BootP         | Static   |
| Notifications        | IP Address 10.176.135.203 |               |          |
|                      | Subnet Mask               | 255.255.248.0 |          |
| Control Center       | Router                    | 10.176.128.1  |          |
| Do Not Disturb       | DNS                       | 10.246.11.5   |          |
| 6 General            | Search Domains            |               | gcps.k12 |
| Display & Brightness | Client ID                 |               |          |
| Wallpaper            | Renew Lesse               |               |          |
| Sounds               | Honow Loade               |               |          |
| B Passcode           | HTTP PROXY                |               |          |
| Privacy              | on                        | Manual        | Auto     |
| iCloud               |                           |               |          |